## 

## Adding an IS-IP Client to an Existing Host

Programming steps on how to add a new station to an existing system. Solution

## Log into the New Client Station

|                                                 |                                                                                              |                                             | - 1 >                          | ĸ            |
|-------------------------------------------------|----------------------------------------------------------------------------------------------|---------------------------------------------|--------------------------------|--------------|
|                                                 | nl 🔎 👻 Certificate error 🖒                                                                   | 🤗 IS system 🛛 🗙                             | 合分戀                            | <del>"</del> |
| SYSTEM INSTALLATION MI                          |                                                                                              |                                             |                                | ~            |
| Network setting                                 | Temporarily stored                                                                           |                                             |                                |              |
| Network setting: Common (Or                     | Network setting: Individual                                                                  |                                             |                                |              |
| Administrator setting                           | IP version                                                                                   |                                             |                                |              |
| IP unit search                                  | Host unit setting                                                                            |                                             |                                |              |
| System setting                                  | Host unit                                                                                    | • Client unit                               |                                |              |
| Zone registration (Optional: Pa                 | Uast unit ID address                                                                         | 192 168 0 101 *Permised                     |                                |              |
| IP unit registration                            | Host unit IP address                                                                         | 192.166.0.101 •Kequired                     |                                |              |
| Control units composition (Op                   | System name                                                                                  | aharaatara)                                 | (1-24 Alphanumeric             |              |
| Registering stations                            | O DUICD                                                                                      | characters)                                 |                                |              |
| Advanced station settings                       | ODHCP                                                                                        |                                             |                                |              |
| Time and date setting                           | • Static IP Address                                                                          | 192.168.0.102 *Required                     |                                |              |
|                                                 | Subnet Mask                                                                                  | 255.255.255.0 *Required                     |                                |              |
|                                                 | Default Gateway                                                                              |                                             |                                |              |
| OPTIONAL FUNCTION MEN                           | Primary DNS Server                                                                           |                                             |                                |              |
| Chime setting                                   | Secondary DNS Server                                                                         |                                             |                                |              |
| Registering sound sequences                     | MAC address                                                                                  | 00:0B:AA:0C:05:D3                           |                                |              |
| Chime schedule setting                          | Unit name                                                                                    | Door 2                                      | (0-24 Alphanumeric characters) |              |
| Transfer setting                                | Web port                                                                                     | 443                                         |                                |              |
| Registering daily transfer sched                | Connection port                                                                              | 5060 *Required 1024-65535                   |                                |              |
| Transfer schedule setting                       | Connection Password                                                                          | ainhone *Remired (                          | (1-16 Alphanumeric characters) |              |
| Timer setting<br>Remote site pilot call setting | Connection 1 assword                                                                         |                                             |                                |              |
| Telephone setting                               | Temporarily stored                                                                           |                                             |                                |              |
| Video setting                                   |                                                                                              |                                             |                                | ~            |
| E-mail setting                                  |                                                                                              |                                             |                                | _            |
|                                                 | IP version                                                                                   |                                             |                                | ~            |
|                                                 | Set IP version depending on the                                                              | network environment of the system it is     | connected to.                  |              |
| UPDATING SYSTEM SETTIN                          | The IP protocol version in the site and the linked remote site must be used same IP version. |                                             |                                |              |
| Copoaring the system                            | Network setting                                                                              | fion 7 or later to set the system on IPv6 n | letwork.                       | ~            |
|                                                 | THE WORK SETTING                                                                             |                                             |                                |              |

- Fill out the Network Setting page with the required information:
  - Host unit IP address
  - Static IP Address
  - Unit Name
  - Connection port
  - Connection Password
- Temporarily store the data to save changes.
- Select Updating the system from the menu on the left, then click Update.

## Log into the Host Station

- Select **IP unit registration** from the menu on the left.
- Scroll down and click **IP unit search**. The search results will appear in a table below.
- Check the station(s) to be added, then click **Add to the imported IP units list**.
- Click Port number auto-setting to assign the required ports to all added stations.
- Temporarily store the data and select Registering stations from the menu on the left.

Article: IS-T-848

| <ul> <li>Area/Site registration (Op<br/>Zone registration (Option<br/><u>IP unit registration</u><br/>Control units composition</li> </ul> | Temporarily stored  Temporarily stored  System setting  IP unit registration  MAC address:00:00:00:00:00:00-F Unit name:0-24 Alphanumeric cha Port number:1024-65535  Port number auto-settin | rror C El System                                                                                                    | X Port forwarding setting                                                                                                    | ☆ ☆ ७                                                       |
|----------------------------------------------------------------------------------------------------|----------------------------------------------------------------------------------------------------|----------------------------------------------------------------------------------------------------|----------------------------------------------------------------------------------------------------|-------------------------------------------------------------|
| Registering stations                                                                                                    | Imported IP units list                                                                                                    |                                                                                                    |                                                                                                    |                                                             |
| Advanced station settings                                                                                                    | Station type                                                                                                    | MAC address                                                                                                    | Unit name                                                                                                    | Port numb                                                   |
| Zone setting (Optional: Pa                                                                                                    | 1 IP video door station                                                                                                    | ✓ 00:0B:AA:0C:05:C7                                                                                                    | IS-IPDV                                                                                                    | 50900 - 50                                                  |
|                                                                                                    | 2 PC master station                                                                                                    | ✓ A0:CE:C8:04:9E:8B                                                                                                    | IS-SOFT                                                                                                    | 50903 - 50                                                  |
|                                                                                                    | 3                                                                                                    | ~                                                                                                    |                                                                                                    |                                                             |
| OPTIONAL FUNCTION 2                                                                                                    | 4                                                                                                    | $\checkmark$                                                                                                    |                                                                                                    | -                                                           |
| Chime setting                                                                                                    | 5                                                                                                    | ~                                                                                                    |                                                                                                    |                                                             |
| Registering sound sequence                                                                                                    | 6                                                                                                    | $\overline{}$                                                                                                    | 1                                                                                                    |                                                             |
| Registering daily chime sc<br>Chime schedule setting<br>Transfer setting                                                                   | <                                                                                                    | =                                                                                                    | •                                                                                                    |                                                             |
| Registering daily transfer                                                                                                    | Add to the imported IP uni                                                                                                    | te liet                                                                                                    | IP unit soarch                                                                                                    |                                                             |
| Timer setting                                                                                                    |                                                                                                    |                                                                                                    |                                                                                                    |                                                             |
| Remote site pilot call setting                                                                                                    | Search result                                                                                                    |                                                                                                    |                                                                                                    |                                                             |
| Telephone setting                                                                                                    | Station type                                                                                                    | MAC address                                                                                                    | Unit name                                                                                                    |                                                             |
| Video setting                                                                                                    | IP video door station                                                                                                    | 00:0B:AA:0C:05:D3                                                                                                    | Door 2                                                                                                    | ¥                                                           |
| E-mail setting                                                                                                    | <                                                                                                    |                                                                                                    |                                                                                                    | >                                                           |
| UPDATING SYSTEM SET<br>Updating the system<br>Downloading setting data                                                                     | [IP unit search]: Search the connect<br>If a connected IP Unit does no<br>configured, and that any netw<br>[Add to the imported IP units list]: I<br>Port number                              | ed subnet for IS devices in C<br>ot appear, please confirm tha<br>rorking devices are properly<br>Please select the IP unit(s) for | Client mode, so they can be registere<br>at all wires are properly connected, the<br>connected and set up.<br>from the search result to add to the sy | d to this host.<br>he unit is properly<br>stem import list. |

• Enter a **Station number** and **Station name** for the newly added station(s).

• Temporarily store the data and select Advanced station settings from the menu on the left.

12/20/2018

Article: IS-T-848

П

v

| 🔶 🛞 🧭 https://192.168.0.101/fra                                                                                                    | me.html 🛛 🔎 👻 😵 Certificate error                                                                                                    | 🖒 🧭 IS system                                                                                              | ×                                                             | 合 公 戀 🙂                                          |  |
|----------------------------------------------------------------------------------------------------|----------------------------------------------------------------------------------------------------|----------------------------------------------------------------------------------------------------|---------------------------------------------------------------|--------------------------------------------------|--|
| SYSTEM INSTALLATIO<br>Network setting<br>Network setting: Individue<br>Network setting: Common<br>Administrator setting<br>IP unit search<br>System setting | Temporarily stored<br>ystem setting<br>Registering stations<br>Collective setting                                                                                                    |                                                                                                    |                                                               | ^                                                |  |
| Area/Site registration (Op                                                                                                    | Area                                                                                                    | Station number                                                                                             |                                                               |                                                  |  |
| <u>IP unit registration</u><br>Control units composition                                                                                                    | Station name                                                                                                    | Station type                                                                                               |                                                               | Connection check                                 |  |
| Registering stations<br>Advanced station settings<br>Zone setting (Optional: Pa                                                                             | Connected Not co<br>Station number:001-999,0001-9999,000<br>Station name:0-24 Alphanumeric charac                                                                                                    | nnected St<br>001-99999<br>cters                                                                           | ation type error                                              |                                                  |  |
| 1 ime and date setting                                                                                                    | Area                                                                                                    |                                                                                                    | Station number                                                | Station name                                     |  |
|                                                                                                    | ✓ IP video door station (00:0B:AA:0     □     □     □     □     □     □     □     □     □     □     □     □     □     □     □     □     □     □     □     □     □     □     □     □     □     □     □     □     □     □     □     □     □     □     □     □     □     □     □     □     □     □     □     □     □     □     □     □     □     □     □     □     □     □     □     □     □     □     □     □     □     □     □     □     □     □     □     □     □     □     □     □     □     □     □     □     □     □     □     □     □     □     □     □     □     □     □     □     □     □     □     □     □     □     □     □     □     □     □     □     □     □     □     □     □     □     □     □     □     □     □     □     □     □     □     □     □     □     □     □     □     □     □     □     □     □     □     □     □     □     □     □     □     □     □     □     □     □     □     □     □     □     □     □     □     □     □     □     □     □     □     □     □     □     □     □     □     □     □     □     □     □     □     □     □     □     □     □     □     □     □     □     □     □     □     □     □     □     □     □     □     □     □     □     □     □     □     □     □     □     □     □     □     □     □     □     □     □     □     □     □     □     □     □     □     □     □     □     □     □     □     □     □     □     □     □     □     □     □     □     □     □     □     □     □     □     □     □     □     □     □     □     □     □     □     □     □     □     □     □     □     □     □     □     □     □     □     □     □     □     □     □     □     □     □     □     □     □     □     □     □     □     □     □     □     □     □     □     □     □     □     □     □     □     □     □     □     □     □     □     □     □     □     □     □     □     □     □     □     □     □     □     □     □     □     □     □     □     □     □     □     □     □     □     □     □     □     □     □     □     □     □     □     □     □     □     □     □     □     □     □     □     □     □     □     □     □     □     □     □     □     □     □     □ | <u>C:05:C7 / IS-IPDV )</u>                                                                                 | 001                                                           | Door Station                                     |  |
| OPTIONAL FUNCTION 1                                                                                                    | ✓ PC master station (A0:CE:C8:04:9)                                                                                                    | E:8A / IS-SOFT )                                                                                           | 501                                                           | Door Oration                                     |  |
| Registering sound sequence                                                                                                    | 002                                                                                                    |                                                                                                    |                                                               | PC Master Station                                |  |
| Registering daily chime sc                                                                                                    | ✓ IP video door station ( 00:0B:AA:0                                                                                                    | C:05:D3 / Door 2 )                                                                                         |                                                               |                                                  |  |
| Chime schedule setting<br>Transfer setting                                                                                                    |                                                                                                    | ~                                                                                                    |                                                               |                                                  |  |
| Registering daily transfer<br>Transfer schedule setting                                                                                                    |                                                                                                    |                                                                                                    |                                                               |                                                  |  |
| Timer setting                                                                                                    |                                                                                                    |                                                                                                    |                                                               |                                                  |  |
| Telephone setting                                                                                                    |                                                                                                    |                                                                                                    |                                                               |                                                  |  |
| Video setting                                                                                                    |                                                                                                    |                                                                                                    |                                                               | ×                                                |  |
| E-mail setting                                                                                                    | <                                                                                                    |                                                                                                    |                                                               | >                                                |  |
| UPDATING SYSTEM SET                                                                                                    | Registering stations<br>Input the area, station number, so<br>unit, as well as IP video door sta<br>Do not duplicate station number<br>A station is registered by inputti                                                                                                    | tation name, and station<br>tions, IP master stations<br>within the same area.<br>ng the station number. I | type for all of the<br>s, and PC master s<br>However, a PA ou | e stations connected to each control<br>tations. |  |

Note: The Registering stations table will be populated based on the settings made in IP Unit Registration.

- To program door station(s), check the corresponding box and click Advanced settings.
  Select Called stations, followed by Reference.
- Check the master(s) to be called by the door station, then select Close until you are back to the main Advanced station settings window.
- Temporarily store the data and select Updating the system from the menu on the left.
- Click **Update** to update the Host with all of the stored data. The system will reboot and return to the language selection screen when complete.

Article: IS-T-848

| (=) (2) https://192.168.0.101/frame                                                                                                    | ame.html 🛛 🔎 👻 Certificate err                                                           | ror 🖒 🧟 IS system               | ×            |                   | - □ 〕<br>☆☆戀             | ×<br>U |
|----------------------------------------------------------------------------------------------------|------------------------------------------------------------------------------------------|---------------------------------|--------------|-------------------|--------------------------|--------|
| SYSTEM INSTALLATIO<br>Network setting<br>Network setting: Individua<br>Network setting: Common<br>Administrator setting<br>IP unit search | Temporarily stored<br>System setting<br>Advanced station settings<br>Select all by type  |                                 |              |                   |                          | ^      |
| Area/Site registration (Op                                                                                                    | Video door station                                                                       | Audio door statio               | n            |                   |                          |        |
| Zone registration (Option<br>IP unit registration                                                                                         | Room sub station                                                                         | Master station                  |              | Advar             | nced settings            | 1      |
| Registering stations                                                                                                    |                                                                                          |                                 |              |                   |                          | 1      |
| Advanced station settings<br>Zone setting (Ontional P                                                                                     | Area                                                                                     | Station number                  | Sta          | tion name         | Station type             |        |
| Time and date setting                                                                                                    |                                                                                          | 001                             | Do           | or Station        | IP video door<br>station |        |
|                                                                                                    | PC master station (A0:CE:C8:04:9                                                         | 9E:8A / IS-SOFT )               |              |                   |                          |        |
| OPTIONAL FUNCTION 1<br>Chime setting                                                                                                    |                                                                                          | 002                             | PC M         | aster Station     | PC master station        |        |
| Registering daily chime sc<br>Chime schedule setting                                                                                      | IP video door station (00:0B:AA:0           ☑           01 1                             | 003                             | Doo          | r Station 2       | IP video door<br>station |        |
| Transfer setting<br><u>Registering daily transfer</u><br><u>Transfer schedule setting</u>                                                 |                                                                                          |                                 |              |                   |                          |        |
| Timer setting<br>Remote site pilot call setting                                                                                           |                                                                                          |                                 |              |                   |                          |        |
| Telephone setting<br>Video setting                                                                                                    |                                                                                          |                                 |              |                   |                          | ~      |
| E-mail setting                                                                                                    | <                                                                                        |                                 |              |                   | >                        |        |
| UPDATING SYSTEM SE                                                                                                    | Advanced station settings<br>Check the stations or control u                             | nits for which advanced setting | s must be co | nfigured, such as | Calling assignmnets,     | ^      |
| Updating the system<br>Downloading setting data                                                                                           | Contact Inputs / Outputs, or M<br>Select all by type<br>All stations of the same type ci | onitoring settings.             | orresponding | button            |                          | ~      |
| Note: Depending on the amount of data a                                                                                                   | and changes stored, the reboot could take as                                             | long as 5-10 minutes.           |              |                   |                          |        |

For more details about the features and information above, please contact Technical Support between 6:00am and 4:30pm (Pacific Time) Aiphone Corporation | tech@aiphone.com | 6670 185th Ave NE, Redmond, WA 98052 | P: 800.692.0200 F: 800.525.3372